## APN構成プロファイルの設定について

平素は岸和田モバイルをご利用いただき、誠にありがとうございます。 iPhone, iPad にて「<u>https://www.kishiwada-c.com/apn/</u>」より 構成プロファイルをインストールしてください。

※プロファイルのインストールはインターネット経由でおこないます。 Wi-Fiなどに接続してからおこなってください

|                       |          |          | 2              |              |                 | 3                                    |           |
|-----------------------|----------|----------|----------------|--------------|-----------------|--------------------------------------|-----------|
| 設定                    |          |          | < 設定 ─般        |              | < プロファイル プロファイル |                                      |           |
|                       |          |          | 日付と時刻          |              | >               |                                      |           |
| ٢                     | 一般       | >        | キーボード          |              | >               |                                      | •         |
| AA                    | 画面表示と明るさ | >        | 言語と地域          |              | >               | W24 + #2                             |           |
| *                     | 壁紙       | $\Sigma$ |                |              |                 | 著石石 <b>木香石</b><br>説明 <b>神神 神神</b> 新闻 | 12.00     |
| <b>(</b> ( <b>)</b> ) | サウンド     | >        | iTunes Wi-Fi同期 |              | >               | 内容 モバイルデータ)                          | 通信設定      |
| A                     | パスコード    | Š.       | VPN            | 未接続          | >               | 詳細                                   |           |
|                       | バッテリー    | >        | プロファイル         | daim-Profile | >               | プロファイル                               | を削除       |
| di.                   | プライバシー   | \$       |                |              |                 |                                      | , C ISSIN |

iPhone または、iPad にて、「設定」を起動して「一般」→「プロファイル」と進み→ 「プロファイルを削除」を実行してください。

削除完了後、P2を参考にAPN構成プロファイルのインストールをお願い致します。

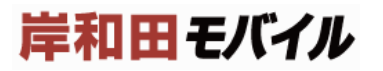

## APN構成プロファイルの設定

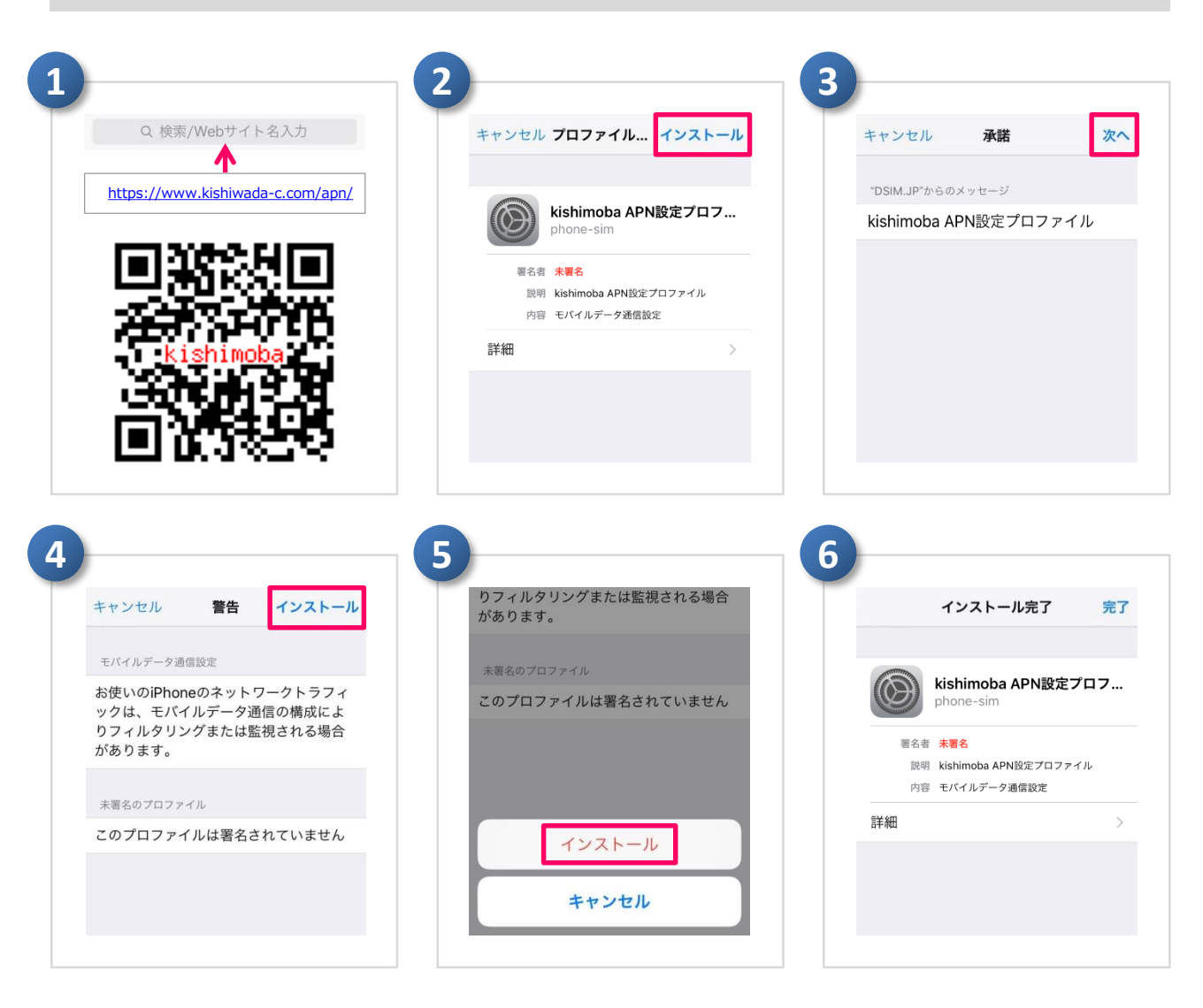

https://www.kishiwada-c.com/apn/ ヘアクセスし、APN構成プロファイルの インストールを実行してください。またインストールの際、「通信がフィルタリングや監視 される場合が…」の警告文が表示される場合がございますが、このAPN構成プロファ イルをインストールすることで通信がフィルタリングや監視されることはありません。

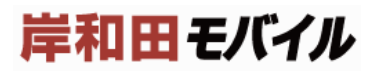

## APN構成プロファイルの確認

| モバイルデータ通信                                    | 音声通話およびデータ 3G                                                                                                    |
|----------------------------------------------|----------------------------------------------------------------------------------------------------|
| モバイルデータ通信のオプション … >                          | データローミング                                                                                                    |
| 通話時間                                         | モバイルデータ通信をオフにして、メール、Web<br>ラウズ、ブッシュ通知などのすべてのデータをWi-                                                                                                    |
| 現在までの合計 0分                                   | に制限します。                                                                                                    |
| 累積時間 0分                                      | モバイルデータ通信ネットワーク                                                                                                    |
| モバイルデータ通信の使用状況                               |                                                                                                    |
| 現在までの合計 24 MR                                |                                                                                                    |
| 設定                                           |                                                                                                    |
| Q 設定                                         | VVI-FIの按応でイノにし、                                                                                                    |
|                                              | ブラウザでWebサイトを開く                                                                                                    |
| マンジャン・マン・マン・マン・マン・マン・マン・マン・マン・マン・マン・マン・マン・マン | どして インターネットに接給                                                                                                    |
|                                              |                                                                                                    |
| Bluetooth                                    |                                                                                                    |
| あいetooth     オノラ       (W)     モバイルデータ通信     | れるかどうかご確認ください                                                                                                    |
|                                              | <ul> <li>モバイルデータ通信のオブション … &gt;</li> <li>通話時間</li> <li>現在までの合計</li> <li>0分</li> <li>累積時間</li> <li>0分</li> <li>モバイルデータ通信の使用状況</li> <li>電在までの合計</li> <li>2 ム MR</li> </ul> |

iPhone または、iPad にて、「設定」を起動して 「モバイルデータ通信」→「モバイルデータ通信のオプ ション → モバイルデータ通信ネットワーク と進み、 右記内容で設定できていることをご確認ください。

## APN設定

APN : phone-sim.com ユーザ名: mvno パスワード: **mvno** 

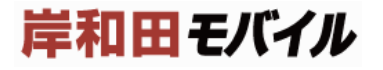